# **Cancelling Line Items in a Batch**

It is possible to cancel small batches (100 or less) of line items in the Acquisitions Search interface. This might be useful when preparing for the end of the fiscal year to cancel backordered items, if that is something that you do.

### A few things to be aware of:

- If a line item has multiple items, and one of the items has an on-order status and the other has a Delayed: Backordered status, batch cancelling this line item, and possibly all other line items in the search results, will fail silently. Uncheck any line items in the search results that have a status of on-order and an Item Count of 2 or more. You will need to manually cancel the individual item(s)in these line items.
- The Item Count for the line item displays in the Item Count column.
   Sorting or filtering on Item Count is not currently working.

|   | Lineitem ID | Title                                                                     | Author         | <u>Provider</u> | Links                                         | Item Count | Clair |
|---|-------------|---------------------------------------------------------------------------|----------------|-----------------|-----------------------------------------------|------------|-------|
| # | Ŧ           | Ŧ                                                                         | Ŧ              | Ŧ               |                                               | Ŧ          | Ŧ     |
| 1 | 781898      | Sam battles the machine! / by Jack Chabert ;<br>illustrated by Sam Ricks. | Chabert, Jack, | btb             | <ul> <li>Catalog</li> <li>Workshee</li> </ul> | 2          |       |

• It's a good idea to turn on the Cancel Reason column so you can see the cancel reason for the line items. See Grid Controls for more information.

## To cancel line items in batch:

1. Go to the Acquisitions menu and select General Search.

2. For the first search parameter select from the dropdowns **Purchase Order -Ordering Agency** — **is** — and then select your **branch**, for example Beverly Main (BEV) or Beverly Farms (BEF), etc.

3. Click on the + sign to add another search parameter.

#### 4. Select Line Item Detail - Cancel Reason — is — Delayed: Backordered

If you wanted to cancel line items with an On-Order status you would choose Line Items Detail - Status — is — On-Order instead.

5. Click on the + sign to add another parameter.

## 6. Select **Purchase Order - Order Date** — **is BETWEEN** — enter the **two dates between which you want to cancel orders for**.

This will find **line items** that have at least one item that has a status of Delayed: Backordered.

| Line Items Search Purchase Orders Search Invoice   | s Search Selecti    | ion Lists Search |                  |                    |                 |
|----------------------------------------------------|---------------------|------------------|------------------|--------------------|-----------------|
| Search for records matching all v of the following | g terms: ^          |                  |                  |                    |                 |
| Purchase Order - Ordering Agency                   | ~                   | is               | ~                | Marblehead (MAR)   | $\oplus \Theta$ |
| Line Item Detail - Cancel Reason                   | ~                   | is               | ~                | Delayed: Backorder | : 🕀 🖯           |
| Purchase Order - Order Date                        | is BETWEEN          | ~                | 2024-07-01       | $\oplus \Theta$    |                 |
|                                                    |                     |                  |                  | and                |                 |
|                                                    |                     |                  |                  | 2025-02-27         |                 |
| Search Set As Default Line Item Search             | Reset Default Searc | h Retrieve R     | esults Immediate | ely                |                 |

#### 7. Click Search

8. In the result list check off the line items you want to cancel. Be sure and leave any line items with **multiple items and a status of on-order unchecked**. These may cause the update to fail.

9. Click on the grid actions button  $\square$  and select **Cancel Selected**.

| 25 selected                                    |
|------------------------------------------------|
| Add Selected to Purchase Order                 |
| Apply Claim Policy                             |
| Cancel Selected                                |
| Create Invoice from Selected Line Items        |
| Create Purchase Order from Selected Line Items |
| Delete Selected                                |
| Export Single Attribute List                   |
| Link Selected Line Items to Invoice            |
| Mark Ready for Order                           |
| → + + = = + = + = + = + = + = + = + = +        |

- 10. A Confirm Order Cancellation window will appear.
- 11. Select the appropriate cancel reason.
- 12. Click **Apply**.

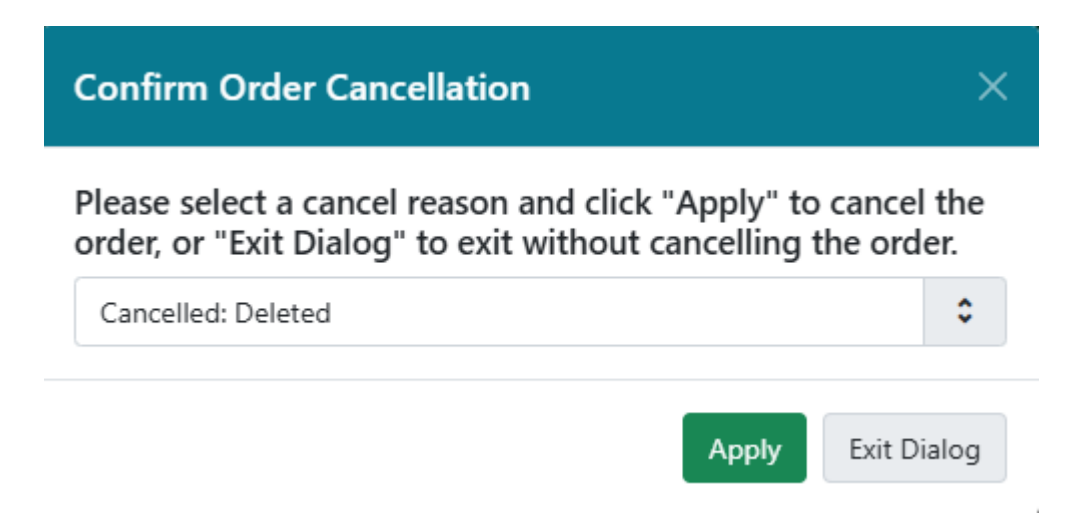

13. Cancelled line items will automatically disappear from the search results.

From: https://noblenet.org/documentation/ - NOBLE Evergreen Documentation

Permanent link:

https://noblenet.org/documentation/doku.php?id=cancelling\_line\_items\_in\_a\_batch

Last update: 2025/02/28 10:11

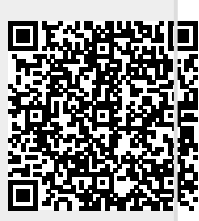